## Steps for Filling Out Intercampus Cost Transfer Form When Transferring Cost to Campus

- 1. Enter your UCOP financial unit name/department name.
- 2. Provide a brief explanation about the purpose of the intercampus cost transfer.
- 3. Enter the COAs.
  - A) For UCOP's line use your UCOP Entity, Fund and Financial Unit followed by a 7XXXXX expense account and function code. Refer to the current QRG for commonly used 7XXXXX expense accounts.
  - B) For the Campus line always use entity 20400, followed by your UCOP fund and UCOP financial unit and the campus financial control account (102XXX). Function should be 000. \*If the recharge amount exceeds \$100k, use account 102110, regardless of the campus. You are required to enter the E-Journal number for this transaction.
- 4. Enter a brief description of the cost transfer. Include the receiving campus identifier code on the UCOP line (e.g., 190A\*).
- 5. Enter the debits and credits. These must always balance. If UCOP is recharging a campus (i.e., campus transfer of funds to UCOP), credit the UCOP line and debit the campus line.
- 6. Enter the campus contact information and campus chartstring/COA exactly as provided by the campus. Do not convert or add additional segments.
- 7. Enter the names of both the preparer and approver. The cost transfer cannot be processed without these names.
- 8. Open a ServiceNow ticket following the path: Service Catalog>Request Service>Business Resource Center>Compliance, Accounting, Audit and Policy (CAAP)>Cost Transfer

# **UCOP Cost Transfers – Intercampus**

| PURPOSE FOR TRANSACTION       A.       Correction of an erroneous recording.                                                                                                    | Financial Unit Name:                                                                                       | ITS Shared Data Center                    |          |          |
|----------------------------------------------------------------------------------------------------|----------------------------------------------------------------------------------------------------|-------------------------------------------|----------|----------|
| <ul> <li>B.</li></ul>                                                                                                    |                                                                                                    |                                           |          |          |
| Explanation for adjustment (if A, B, or C checked above, then required):                                                                                                    | EXPLANATION OF EXP                                                                                         | ENDITURE ADJUSTMENT                       |          |          |
| 1. Why is the adjustment is being made?                                                                                                    | Software subscription is being utilized by UCI, UCR and UCSF. UCOP paid the invoice and this is a recharge |                                           |          |          |
| 2. Why was the original in error?                                                                                                    | to the 3 campuses that utilizes the service.                                                               |                                           |          |          |
| <ol> <li>What steps have been taken to prevent reoccurrence?<br/>(only if you checked A. above.)</li> </ol>                                                                                                    |                                                                                                    |                                           |          |          |
| <ol> <li>Explain the delayed action if adjustment is made after 120 days of original<br/>transaction date or 90 days after fund expiration.</li> </ol>                                                                                  |                                                                                                    |                                           |          |          |
| COA:<br>Entity (5), Fund (5), Financial Unit (7), Account (6), Function (3), Program (3), Project (7), Activity (6)<br>(Separate segments by using a hyphen - Example: 20520-69400-3027050-530101-721-000-0000000-000000-000000-000000) | E-Journal number                                                                                           | Description                               | Debit    | Credit   |
| 20515-69085-2566010-750500-721-000-0000000-000000-000000-000000                                                                                                    |                                                                                                    | 190A* UCI 2025 Sofware License Recharge   |          | 2,465.00 |
| 20400-69085-2566010-102090-000-000-0000000-000000-000000-000000                                                                                                    |                                                                                                    | UCI Recharge for Software License         | 2,465.00 |          |
| 20515-69085-2566010-750500-721-000-0000000-000000-000000-000000                                                                                                    |                                                                                                    | 150A* UCR 2025 Software License Recharge  |          | 2,465.00 |
| 20400-69085-2566010-102050-000-000-0000000-000000-000000-000000                                                                                                    |                                                                                                    | UCR Recharge for Software License         | 2,465.00 |          |
| 20515-69085-2566010-750500-721-000-0000000-000000-000000-000000                                                                                                    |                                                                                                    | 120A* UCSF 2025 Software License Recharge |          | 2,465.00 |
| 20400-69085-2566010-102020-000-000-0000000-000000-000000-000000                                                                                                    |                                                                                                    | UCSF Recharge for Software License        | 2,465.00 |          |
|                                                                                                    |                                                                                                    |                                           |          |          |
| L                                                                                                    |                                                                                                    | TOTAL                                     | 7,395.00 | 7,395.00 |

Phone: XXX-XXX-XXXX

Date: XX/XX/XXXX

### (The following section needs to be completed only if the transaction is Intercampus)

| ( | Campus | Campus Contact Name | Contact E-Mail      | Department Name                                           | Contact Phone | Campus Chartstring                                                |   |
|---|--------|---------------------|---------------------|-----------------------------------------------------------|---------------|-------------------------------------------------------------------|---|
| 1 | UCI    | Mary Smith          | Mary.smith@uci.edu  | Accounting                                                | 949-824-0000  | 9-406357-66251-03-3010                                            |   |
|   | UCR    | Brian Smith         | brian.smith@ucr.edu | Office of Technology Research and<br>Economic Development | 951-827-0000  | 1511-66259-A01589-547000-72-000-000000000-<br>0000000000-00000000 |   |
|   | UCSF   | Dan Smith           | dan.smith@ucsf.edu  | UCSF Innovation Ventures                                  | 415-502-0000  | 01211-05000-0470058-057201-720-000-1111111-<br>000000             |   |
| ÷ |        |                     | 1                   |                                                           | 1             |                                                                   | 1 |

### HELPFUL RESOURCES

#### Campus Financial Control Office Contacts

Prepared By:

Approving Auth Printed Name:

I certify that the above listed adjustments are proper and correct charges and/or credit to the accounts/funds indicated and in accordance with University policy and agreements set forth in the fund sources involved.

|                     | Your name                            |
|---------------------|--------------------------------------|
| a dia Ciana di Juna |                                      |
| onty signature:     |                                      |
|                     | Your supervisor or assigned approver |